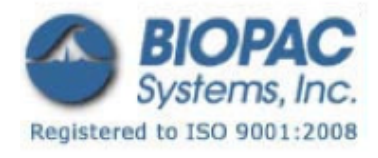

## アプリケーションノート

01.21.09

## アプリケーションノート 280:Mac OS X 10.7 もしくはそれ以上のバージョンで通信していない ETHUSB

このアプリケーションノートでは USBETH が正しくインストールされているか確認するための手順を説明します。

- こちらのウェブサイトからアダプタ用の最低でもバージョン 4.0.0のドライバをダウンロード、インストールしてください。ドライバは使用している Mac のオペレーティングシステムに適している必要があります。
- ・ Asix は AX88772 アダプタの多くのブランド内でチップを作っています。
- http://www.asix.com.tw/products.php?op=pItemdetail&PItemID=86;71;101
- インストールするには、通常通り Mac を起動します。(.dmg をマウントし、.pkg をダブルクリックして指示に従ってください。コンピュータの再起動が必要になります。)
- 2. コンピュータの再起動後、アダプタが認識されているか確認してください。
- システムプロファイラを開いて ETHUSB を接続します。USB タブでアダプタが表示されていることを確認 してください。

| 00                       |                            | Mac mini                              |
|--------------------------|----------------------------|---------------------------------------|
| ▼ Hardware               | USB Device Tree            |                                       |
| ATA                      | ♥USB High-Speed Bus        |                                       |
| Audio (Built In)         | ₩Hub                       |                                       |
| Bluetooth                | THub in Apple Pro          | > Keyboard                            |
| Card Reader              | MP36 v1.0                  |                                       |
| Diagnostics              | Apple Pro Key              | /board                                |
| Disc Burning             | ▼ BRCM20702 Hub            | >                                     |
| Ethernet Cards           | Bluetooth US               | B Host Controller                     |
| Fibre Channel            | ▼USB High-Speed Bus        |                                       |
| FireWire                 | ▼Hub                       |                                       |
| Graphics/Displays        | AX88x72A                   |                                       |
| Hardware RAID            | IR Receiver                |                                       |
| Memory                   |                            |                                       |
| PCI Cards                | AV88-734-                  |                                       |
| Parallel SCSI            | AA66X/2A:                  |                                       |
| Power                    | BSD Name:                  | en3                                   |
| Printers                 | Product ID:                | 0x7720                                |
| SAS                      | Vendor ID:                 | 0x0b95 (ASIX Electronics Corporation) |
| Serial-ATA               | Version:<br>Serial Number: | 0.01                                  |
| Thunderbolt              | Speed:                     | Up to 480 Mb/sec                      |
| USB                      | Manufacturer:              | ASIX Elec. Corp.                      |
| ▼ Network                | Location ID:               | 0xfd120000 / 4                        |
| Firewall                 | Current Available (mA):    | 500                                   |
| Locations                | current Required (mA).     | 230                                   |
| Modems                   |                            |                                       |
| Volumes                  |                            |                                       |
| WWAN                     |                            |                                       |
| Wi-Fi                    |                            |                                       |
| ▼ Software               |                            |                                       |
| Applications             |                            |                                       |
| 🜉 Lion1 (2) 🕨 Hardware 🕨 | USB ⊨ USB High-Speed       | Bus ⊨ Hub ⊨ AX88x72A                  |

3. [Software]>[Extensions]から、リスト内で AX88772 を検索、そしてバージョン 4.0.0 がインストール されているか確認してください。

| 00                                                                                   |                                                                                                    | Ma                                                                                                    | c mini          |                                |                 |               |
|--------------------------------------------------------------------------------------|----------------------------------------------------------------------------------------------------|----------------------------------------------------------------------------------------------------|-----------------|--------------------------------|-----------------|---------------|
| Eibre Channel                                                                        | Extension Name                                                                                           |                                                                                                    | Version         | Last Modified                  | Kind            | 64-Bit (Intel |
| FireWire                                                                             | AppleThunderbolt                                                                                         | PCIDownAdapter                                                                                            | 1.2.5           | 6/29/11 8:04 PM                | Intel           | Yes           |
| Graphics/Displays                                                                    | AppleUpstreamUse                                                                                         | erClient                                                                                                  | 3.5.9           | 6/29/11 8:09 PM                | Intel           | Yes           |
| Hardware RAID                                                                        | AppleUSBBluetooth                                                                                        | HCIController                                                                                             | 4.0.8           | 6/29/11 8:12 PM                | Intel           | Yes           |
| Memory                                                                               | AppleUSBCDC                                                                                              |                                                                                                    | 4.1.22          | 6/29/11 8:00 PM                | Intel           | Yes           |
| PCI Cards                                                                            | AppleUSBEHCI                                                                                             |                                                                                                    | 5.1.0           | 6/30/11 9:52 PM                | Intel           | Yes           |
| Parallel SCSI                                                                        | AppleUSBHub                                                                                              |                                                                                                    | 5.1.0           | 6/30/11 9:52 PM                | Intel           | Yes           |
| Power                                                                                | AppleUSBMergeNu                                                                                          | b                                                                                                    | 5.1.0           | 6/30/11 9:52 PM                | Intel           | Yes           |
| Printers                                                                             | AppleXsanFilter                                                                                          |                                                                                                    | 404             | 6/29/11 8:05 PM                | Intel           | Yes           |
| SAS                                                                                  | AudioAUUC                                                                                                |                                                                                                    | 1.59            | 7/2/11 2:09 PM                 | Intel           | Yes           |
| Serial_ATA                                                                           | AudioIPCDriver                                                                                           |                                                                                                    | 1.2.3           | 6/29/11 8:06 PM                | Intel           | Yes           |
| Thunderbolt                                                                          | autofs                                                                                                   |                                                                                                    | 3.0             | 6/29/11 8:10 PM                | Intel           | Yes           |
| LISE                                                                                 | AX88772                                                                                                  |                                                                                                    | 4.0.0           | 10/23/13 8:38 PM               | Universal       | Yes           |
| Notwork                                                                              | BiopacMP36USB                                                                                            |                                                                                                    | 1.0.14          | 3/25/13 5:03 PM                | Universal       | Yes           |
| Firewall                                                                             | BootCache                                                                                                |                                                                                                    | 33              | 6/29/11 8:02 PM                | Intel           | Yes           |
| Locations                                                                            |                                                                                                    |                                                                                                    |                 |                                |                 |               |
| Modems                                                                               | 4140.0772                                                                                                |                                                                                                    |                 |                                |                 |               |
| Volumes                                                                              | AX88772:                                                                                                 |                                                                                                    |                 |                                |                 |               |
| WWAN                                                                                 | Version:                                                                                                 | 4.0.0                                                                                                    |                 |                                |                 |               |
| Wi-Fi                                                                                | Last Modified:                                                                                           | 10/23/13 8:38 PM                                                                                          |                 |                                |                 |               |
| Software                                                                             | Get Info String:                                                                                         | 4.0.0, ASIX US8 Eth                                                                                       | ernet driver    |                                |                 |               |
| Jonware                                                                              | Kind:                                                                                                    | Universal                                                                                                 |                 |                                |                 |               |
| Applications                                                                         | Architectures: 1386, ppc, x86_64                                                                         |                                                                                                    |                 |                                |                 |               |
| Applications                                                                         | Architectures:                                                                                           | 1380, ppc, x80_64                                                                                         |                 |                                |                 |               |
| Applications<br>Components                                                           | Architectures:<br>64-Bit (Intel):                                                                        | Yes                                                                                                    |                 | and the standard states of the | tents (10) etc. |               |
| Applications<br>Components<br>Developer                                              | Architectures:<br>64-Bit (Intel):<br>Location:                                                           | Yes<br>/System/Library/E:<br>AV88772 keyt                                                                 | ctensions/IONet | workingFamily.kext/Cor         | itents/Plugin:  | s/            |
| Applications<br>Components<br>Developer<br>Extensions                                | Architectures:<br>64-Bit (Intel):<br>Location:<br>Kext Version:                                          | Yes<br>/System/Library/E<br>AX88772.kext<br>4.0.0                                                         | ctensions/IONet | workingFamily.kext/Cor         | itents/Plugin:  | 5/            |
| Applications<br>Components<br>Developer<br>Extensions<br>Fonts                       | Architectures:<br>64-Bit (Intel):<br>Location:<br>Kext Version:<br>Load Address:                         | Yes, ppc, xae_64<br>Yes<br>System/Library/E<br>AX88772.kext<br>4.0.0<br>0xfffff7f80e96000                 | tensions/IONet  | workingFamily.kext/Cor         | itents/Plugins  | 5/            |
| Applications<br>Components<br>Developer<br>Extensions<br>Fonts<br>Frameworks         | Architectures:<br>64-Bit (Intel):<br>Location:<br>Kext Version:<br>Load Address:<br>Valid:               | /Sao, ppc, xao_o4<br>/System/Library/E<br>AX88772.kext<br>4.0.0<br>0xffffff7f80e96000<br>Yes              | ctensions/IONet | workingFamily.kext/Cor         | itents/Plugin   | 5/            |
| Applications<br>Components<br>Developer<br>Extensions<br>Fonts<br>Frameworks<br>Logs | Architectures:<br>64-Bit (Intel):<br>Location:<br>Kext Version:<br>Load Address:<br>Valid:<br>Authentic: | Sao, ppc, xao_o4<br>Yes<br>/System/Library/E:<br>AX88772.kext<br>4.0.0<br>0xfffff7f80e96000<br>Yes<br>Yes | ctensions/IONet | workingFamily.kext/Con         | itents/Plugin:  | 5/            |

- 4. ネットワークを設定します。[System Preferences]>[Network]を開きます。アダプタの設定を調整す るために「USB Ethernet」を選択します。次の手動設定にそれらを設定してください。
- 設定:手動
- IP: 169.254.142.1
- サブネットマスク: 255.255.0.0

|                             |                 | Network                                                                                                    | 6                                                                         |
|-----------------------------|-----------------|----------------------------------------------------------------------------------------------------|---------------------------------------------------------------------------|
| Show All                    |                 | and the second second sec | (4)                                                                       |
|                             | Location:       | Automatic                                                                                                    | ;                                                                         |
| USB Ethernet     Connected  | -               | Status:                                                                                                    | Connected                                                                 |
| e Ethernet                  | «··»            |                                                                                                    | USB Ethernet is currently active and has the<br>IP address 169.254.142.1. |
| MP36 v1.0<br>Not Configured | C.              | Configure IPv4:                                                                                                    | Manually ‡                                                                |
| e Bluetooth PAN             |                 | IP Address:                                                                                                    | 169.254.142.1                                                             |
| Not Connected               | •               | Subnet Mask:                                                                                                    | 255.255.0.0                                                               |
| On On                       | 1               | Router:                                                                                                    |                                                                           |
| G FireWire                  | 18 C            | DNS Server:                                                                                                    |                                                                           |
| Not connected               | -               | Search Domains:                                                                                                    |                                                                           |
|                             |                 |                                                                                                    |                                                                           |
| + - **                      |                 |                                                                                                    | Advanced ?                                                                |
| Click the lock to           | prevent further | changes.                                                                                                    | Assist me Revert Apply                                                    |

- 5. オプション: USB イーサネットがリストの先頭になるようにネットワークの順序を調整してください。
- A) リストの一番下にある「gear」に移動し、リストから「Set Service Order」を選択します。

| ● FireWire 🏠                                                                                                    | DN:<br>Search D                             |
|----------------------------------------------------------------------------------------------------|---------------------------------------------|
| + - • •                                                                                                    | Service Order:<br>MP36 v1.0<br>USB Ethernet |
| Click Duplicate Service<br>Rename Service<br>Make Service Inactive                                                                 | Ethernet<br>Bluetooth PAN<br>Wi-Fi          |
| Set Service Order                                                                                                    | Bluetooth DUN<br>FireWire                   |
| <ul> <li> <sup>(1)</sup> e Import Configurations         <sup>(1)</sup> S Export Configurations         <sup>(1)</sup> </li> </ul> | Drag services to change order.              |
| Manage Virtual Interfa                                                                                                    | Cancel OK                                   |

- B) ダイアログ内でリスト内のイーサネット上に「USB Ethernet」をドラッグしてください。
- C) ネットワーク設定を適用するには[OK]をクリックして[System Preferences]を閉じてください。
- 6. MP150の電源をオンにしてください。(既に電源が入っている場合、電源を入れ直してください。)
- 7. ETHUSB 上のオレンジ色のライトを確認してください。
- オレンジ色のライトはMP150の電源が入っている時についている必要があり、定期的に点滅することが ありますが通常オレンジ色に点灯しています。
- 8. AcqKnowledge を起動してください。
- ・ MP150 との通信が確立されます。

## Mac OS X 10.8 もしくはそれ以上のバージョン

- ・ 手順(2)では10.9ドライバがインストールされている場合、ドライバのバージョンは1.0.0と表示されます。
- ・ 次の中間の手順を追加してください。

a) (2.5) ここで USB ネットワークインターフェースは (10.9+) を追加する必要があります。[Preferences] > [Network]を開きます。新しいサービスを作成するために左下の「+」をクリックしてください。

|                      | Select the interface | and enter a name for the new service. |
|----------------------|----------------------|---------------------------------------|
|                      | Interface:           | USB Ethernet \$                       |
| + - **               | Service Name:        | USB Ethernet                          |
| Create a new service |                      | Cancel                                |

b) 次に表示されるダイアログで「USB Ethernet」インターフェースを選択し、デフォルトのサービス名を 付けます。これで「USB Ethernet」はメインダイアログ内のリストで使用できるようになります。

c) (3.5) 先のオペレーティングシステムとは異なり、ケーブルが接続されると黄色のドットが表示され、 これは MP150 が動作状態にあることを意味します。

|                                              | Location:  | Automatic                              | \$                                                                                           |        |
|----------------------------------------------|------------|----------------------------------------|----------------------------------------------------------------------------------------------|--------|
| USB Ethernet<br>Self-Assigned IP<br>Ethernet | 6.00       | Status:                                | Connected<br>USB Ethernet has a self-assigned IP a<br>and will not be able to connect to the | ddress |
| Bluetooth PAN<br>Not Connected               | <>         | Configure IPv4:                        | Internet.                                                                                    | \$     |
| Wi-Fi<br>On<br>FireWire                      | ି<br>ଜୁ    | IP Address:<br>Subnet Mask:<br>Router: | 169.254.128.1<br>255.255.0.0                                                                 |        |
| Bluetooth PAN 2<br>Not Connected             | <b>~</b> > | DNS Server:<br>Search Domains:         |                                                                                              |        |
|                                              |            |                                        | Advan                                                                                        | ed) (  |